## Инструкция для участников экономической деятельности по проверке подлинности фитосанитарных документов.

## 1. Заходим на сайт http://argusfito.fitorf.ru

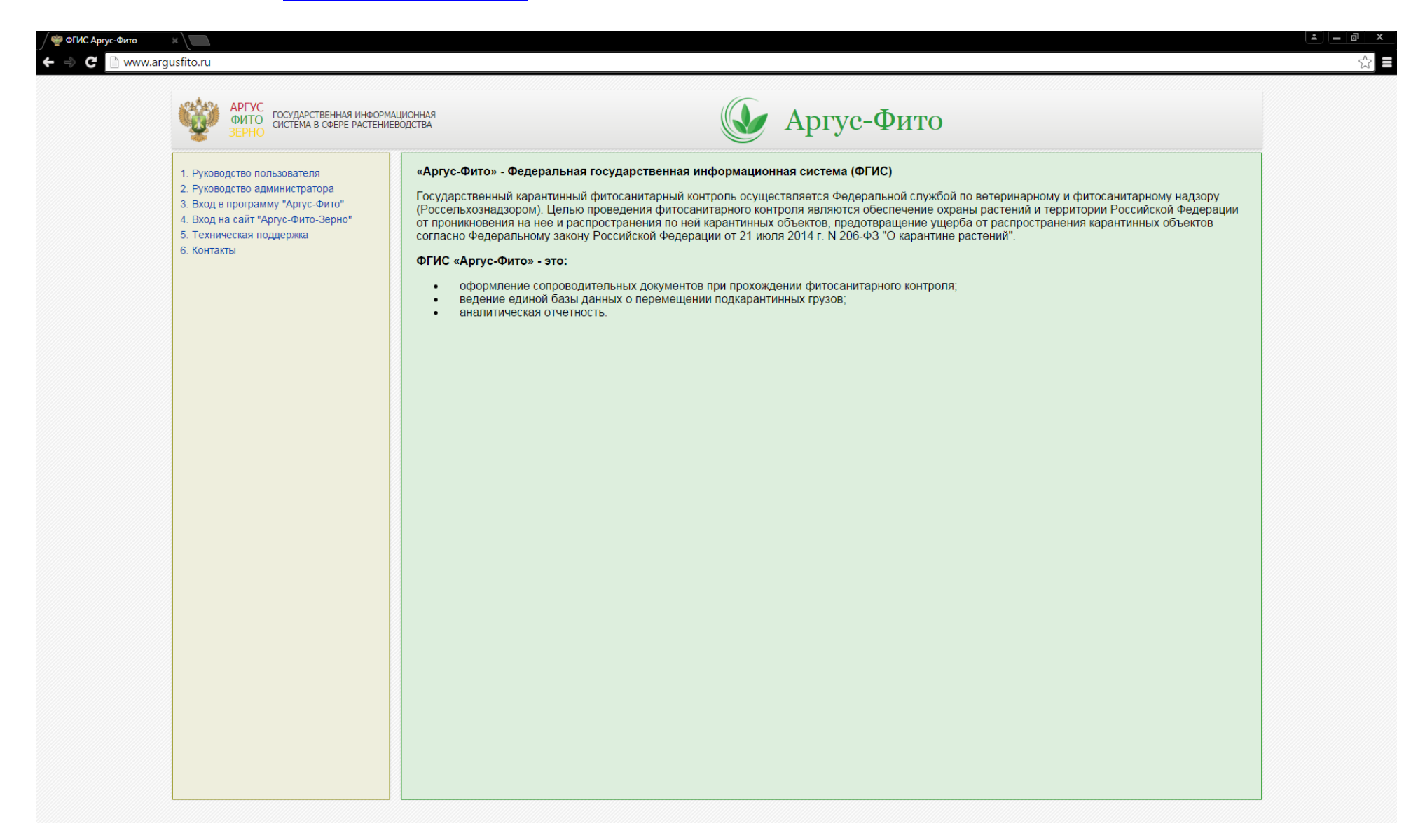

2. В левом верхнем углу нажимаем на «Вход на сайт «Аргус-Фито-Зерно»

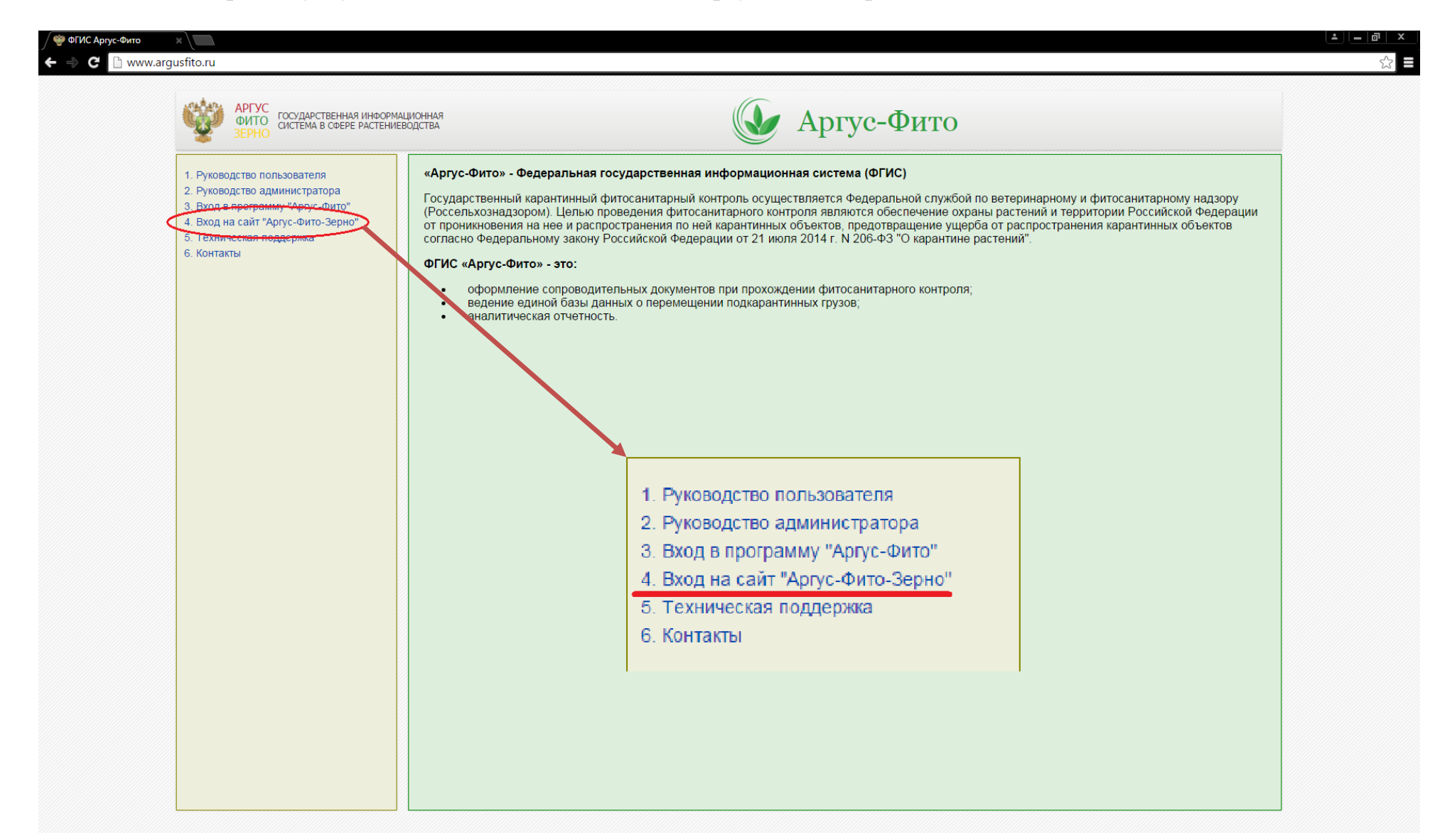

3. В правом верхнем углу выбираем «Проверка выданных документов»

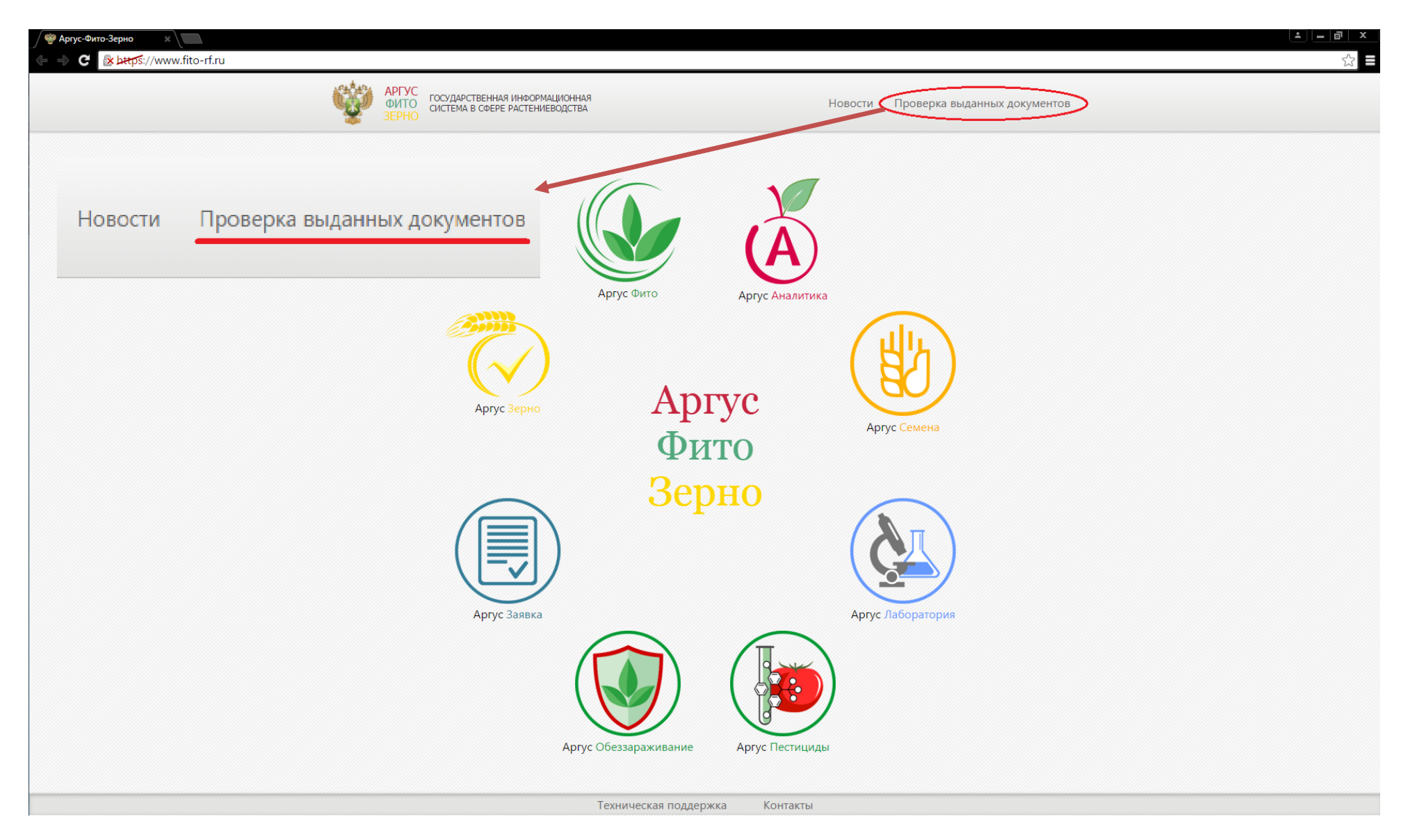

4. В открывшемся поле указываем тип интересующего документа и серию с номером бланка, на котором данный документ распечатан. Далее нажимаем «Поиск»

| ФИТО СМ                               | СУДАРСТВЕННАЯ ИНФОРМАЦИОННАЯ<br>СТЕМА В СФЕРЕ РАСТЕНИЕВОДСТВА | Новости Проверка выданных документов                 |  |
|---------------------------------------|---------------------------------------------------------------|------------------------------------------------------|--|
|                                       | Проверка вн                                                   | іданных документов                                   |  |
|                                       | ● ΦCC ● KC ●                                                  | іерите тип документа:                                |  |
|                                       | Введите сери                                                  | о и номер бланка Поиск                               |  |
|                                       | Формат ввода: <u>X</u> 1234567 ( <u>Сери</u>                  | - заглавная латинская буква; <u>номер</u> семь цифр) |  |
|                                       |                                                               |                                                      |  |
|                                       |                                                               |                                                      |  |
| ————————————————————————————————————— |                                                               |                                                      |  |
| ФСС КС АКФК Сертифика                 | т ФБУ ЦОКЗ                                                    | Введите серию и номер бланка Поиск                   |  |
|                                       |                                                               |                                                      |  |
|                                       |                                                               |                                                      |  |
|                                       |                                                               |                                                      |  |
|                                       |                                                               |                                                      |  |
|                                       |                                                               |                                                      |  |
|                                       |                                                               |                                                      |  |
|                                       |                                                               |                                                      |  |

5. В появившемся окне сравниваем данные с данными интересующего нас документа.

| <b>``</b> | АРГУС<br>ФИТО<br>ЗЕРНО<br>ИСТЕМА В СФЕРЕ РАСТЕНИЕВОДСТВА<br>Новости Проверка выданных документов |  |
|-----------|--------------------------------------------------------------------------------------------------|--|
|           | Проверка выланных документов                                                                     |  |
|           |                                                                                                  |  |
|           |                                                                                                  |  |
|           |                                                                                                  |  |
|           | Введите серию и номер бланка Поиск                                                               |  |
|           | Формат ввода: X 1234567 (Серия - заглавная патинская буква: номер - семь цифр)                   |  |
|           |                                                                                                  |  |
|           | Дата выдачи документа 17.11.2015                                                                 |  |
|           | № бланка В8181728                                                                                |  |
|           | Вид транспортного средства Грузовой автомобиль                                                   |  |
|           | Номер транспортного средства GEAZ291/GEAB357                                                     |  |
| (         | Страна отправления Турция СРХ ООО "Римисео Корсо"                                                |  |
|           | ФЛІТ ФЛІТНА СВА ОСО ВНУКОВО-КАРІО<br>Фамилике инспектора Ивачира Н.В.                            |  |
|           | Aumanian menercipa Piblioba n.D.                                                                 |  |
|           | Груз Кол-во Ед.изм. Мест Тонн Штук М.куб.                                                        |  |
|           | 0702000000 томаты свежие, Турция 19.1 т 3820 19.1 0 0                                            |  |
|           |                                                                                                  |  |
|           |                                                                                                  |  |
|           |                                                                                                  |  |
|           |                                                                                                  |  |
|           |                                                                                                  |  |
|           |                                                                                                  |  |
|           |                                                                                                  |  |